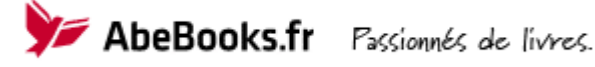

# Guide d'utilisation : Votre Espace Membre AbeBooks

- 1. Rendez-vous sur <u>www.abebooks.com</u> (et **pas** AbeBooks.fr !)
- 2. Cliquez sur [My Account], situé en haut à droite de la page.
- 3. Entrez votre adresse email et votre mot de passe
- 4. Cliquez sur [Sign On].

Si vous avez oublié votre mot de passe, indiquez votre adresse email puis cliquez sur **[Forgot** you password]. Un email sera envoyé automatiquement à l'adresse indiquée.

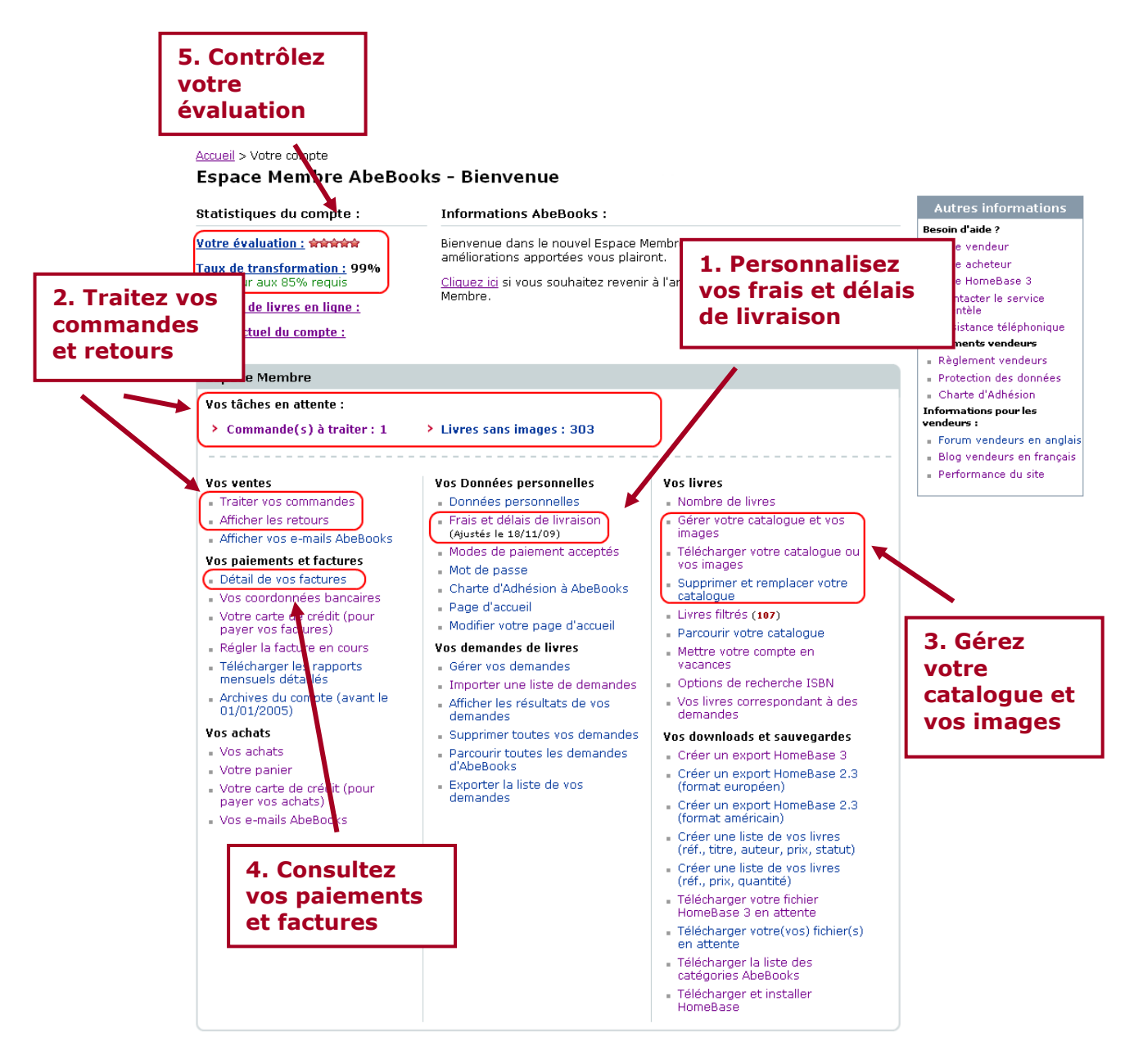

## 1. PERSONNALISER VOS FRAIS ET DELAIS DE LIVRAISON

Dans la section « Vos données personnelles », cliquez sur **Frais et délais de livraison** pour accéder à votre matrice de frais de port.

| Liste des frais de port        |            | Ajoutez des pays de destination |             |             | Pays supplémentaire |                 |                      |
|--------------------------------|------------|---------------------------------|-------------|-------------|---------------------|-----------------|----------------------|
|                                |            |                                 | Valider les | modificatio | ns                  |                 |                      |
| Pays de destina                | ation      | M                               | éthode      | Minim.      | Maxim.              | 1er livre (EUR) | Livre supplém. (EUR) |
|                                |            |                                 | ioritaire 🔔 | 1 🔹         | 2 🗸                 | 5,90            | 2,00                 |
| Territoire nation              | nal        | Ec                              | conorique   | 2 💌         | 4 🔹                 | 2,30            | 1,15                 |
| F                              |            | -                               | ire         | 8 -         | 14 -                | 18,70           | 9,35                 |
| Etranger                       | Choisissez |                                 | nique       | 25 💌        | 45 💌                | 9,95            | 5,10                 |
|                                | vo         | s délais de                     | e re        | 8 -         | 14 -                | 18.70           | 9.35                 |
| Canada                         | liv        | raison                          | nique       | 25 -        | 45 -                | 9,95            | E 10                 |
|                                | (nc        |                                 | ro          | 2 -         |                     | Défi            | nissez               |
| France                         | io         | urs)                            | nique       | 4 -         | 14 -                | 7.95 VOS        | frais de             |
|                                | 10         | ursy                            | inque       |             |                     | nort            |                      |
| Italie                         | Italie     |                                 | re          | 2           | 4 💌                 |                 | 4.00                 |
|                                |            |                                 | conomique   | 4           |                     | 7,95            | 4.00                 |
| Espagne                        |            | Pr                              | ioritaire   | 8 💌         | 14 💌                | 17,55           | 8,80                 |
|                                |            | Ec                              | conomique   | 25 💌        | 45 💌                | 14,50           | 7,10                 |
| Thats Unio                     |            | Pr                              | ioritaire   | 8 💌         | 14 💌                | 18,70           | 9,35                 |
| Etats-onis                     |            | Ec                              | conomique   | 25 💌        | 45 💌                | 9,95            | 5,10                 |
|                                |            | Pr                              | ioritaire   | 2 💌         | 4 💌                 | 11,60           | 5,95                 |
| Royaume-Uni                    |            | Ec                              | conomique   | 4 💌         | 14 💌                | 7,95            | 4,00                 |
| Effacerles pay Enregistrez los |            |                                 |             |             |                     |                 |                      |
| options changements            |            |                                 |             |             |                     |                 |                      |
|                                |            |                                 |             |             |                     |                 |                      |
| établir les montants d'origine |            |                                 |             |             |                     |                 |                      |

Ces données seront utilisées pour calculer automatiquement le montant des frais de port facturés au client et la date de livraison estimée de la commande. Remarque : La date de livraison estimée détermine aussi les conditions de retour.

### Plus d'informations dans nos pages d'aide :

Gérer votre Espace Membre > <u>Ajuster vos frais de port et délais de livraison</u>

Dans la section « Vos données personnelles », vous pouvez également modifier vos coordonnées (e-mail, adresse postale), votre mot de passe, les modes de paiement que vous acceptez et votre page d'accueil AbeBooks.

Plus d'informations dans nos pages d'aide : <u>Gérer votre Espace Membre</u>

### 2. TRAITER VOS COMMANDES ET VOS RETOURS

Cliquez sur **Commande(s) à traiter** ou sur **Traiter vos commandes** pour accéder à la liste de vos ventes.

Depuis cette page, vous pouvez :

- Rechercher une commande grâce à sa date, son numéro...
- Voir le statut de chaque commande (commandée, traitée...)
- Traiter les commandes en attente
- Voir le détail des commandes déjà validées
- Effectuer un remboursement

Pour voir et traiter votre nouvelle commande :

- 1. Cliquez sur le lien Traiter votre commande du livre de votre choix.
- 2. Vérifiez le mode de paiement choisi par le client (en rouge à droite de la page).
- 3. Reportez-vous au point correspondant ci-dessous

# 2.1. TRAITER UNE COMMANDE PAYÉE PAR CARTE BANCAIRE : PAIEMENT PRIS EN CHARGE PAR ABEBOOKS

Les commandes payées par carte bancaire doivent être validées dans un délai de 4 jours. Passé ce délai, elles sont automatiquement annulées.

Récapitulatif de la commande

|   | <ul> <li>Sélectionnez un statut pour chaque article de la commande puis sauvegardez les modifications.</li> </ul>                      |                                                                                     |                                                                                                    |                                                                                                    |                                                                   | Abebooks (abebooks.fr)                   |                                                                                                    |                                                                                          |
|---|----------------------------------------------------------------------------------------------------|-------------------------------------------------------------------------------------|----------------------------------------------------------------------------------------------------|----------------------------------------------------------------------------------------------------|-------------------------------------------------------------------|------------------------------------------|----------------------------------------------------------------------------------------------------|------------------------------------------------------------------------------------------|
|   | <ul> <li>Si vous choisiss<br/>en deux exempl</li> <li>Si vous cochez<br/>aurez la possibil<br/>automatiquemer<br/>Abebooks.</li> </ul> | sez le statut<br>laires et utili<br>le statut [Fr<br>lité de précis<br>nt envoyé au | "∨a être expédié", vous pourrez v<br>sez le comme facture et comme é<br>ais de port supplémentaires] et cli<br>ser le montant de l'augmentation e<br>u client pour l'inviter à accepter cet | isualiser le borderea<br>étiquette de livraison<br>iquez sur [Valider le<br>et d'en indiquer la ra<br>tte augmentation da | u de livraison<br>s modification<br>ison. Un e-ma<br>ns son compt | . Imprimez<br>ıs], vous<br>ail sera<br>e | Une fois la co<br>Abebooks vo<br>paiement.<br>Nombre de livres :<br>Montant total des<br>Montant des frais<br>Total : | mmande validée,<br>us reversera le<br>livres : EUR 4,00<br>de port: EUR 3,89<br>EUR 7,89 |
|   | Statut                                                                                                    | Livre<br>No                                                                         | Titre                                                                                                    | Auteur                                                                                                    | Livre<br>Prix                                                     | Détails                                  | Détails                                                                                                    | de la commande                                                                           |
|   | Commandé l<br>Va être expédié                                                                                                    | LNS1545926                                                                          | 8 Revue Celebrer T.373; en                                                                                                    | Revue Celebrer                                                                                                    | EUR 4,00                                                          | <u>Détails</u>                           | N° de<br>commande<br>Abebooks :                                                                                       | 85085953                                                                                 |
|   | <ul> <li>Frais de port<br/>supplémentaires</li> <li>Réduire les frais<br/>de port</li> </ul>                                           |                                                                                     | 9772204383739                                                                                                    |                                                                                                    |                                                                   |                                          | Statut :<br>Programme de<br>vente :                                                                                   | Vendeur prévenu<br>Abebooks (abebooks.fr)                                                |
|   | O Déjà vendu<br>O Rejeté                                                                                                    |                                                                                     |                                                                                                    |                                                                                                    |                                                                   |                                          | Option d'achat :                                                                                                    | Paiement pris en charge<br>par Abebooks (abebooks.fr)                                    |
|   | Commentaire ou adı                                                                                                    | resse de fa                                                                         | acturation de la carte de crédi                                                                                                    | t laissés par l'ach                                                                                                    | eteur: aucur                                                      | ne                                       | Délai de<br>livraison :                                                                                               | 2 - 6 jours                                                                              |
| / | remarque                                                                                                    |                                                                                     |                                                                                                    |                                                                                                    |                                                                   |                                          | Date de<br>commande :                                                                                                 | 9 février 2011 02:04:30 PST                                                              |
| ļ | Valider les modifi                                                                                                    | ications                                                                            | J                                                                                                    |                                                                                                    |                                                                   |                                          | E-mail de<br>l'acheteur :                                                                                             |                                                                                          |
|   |                                                                                                    |                                                                                     |                                                                                                    |                                                                                                    |                                                                   |                                          | <b>Destination</b> :                                                                                                  | , France, 77310                                                                          |
|   |                                                                                                    |                                                                                     |                                                                                                    |                                                                                                    |                                                                   |                                          | Société de livrai                                                                                                    | son (facultatif) :<br> tatif) :                                                          |

Si le livre est disponible et les frais de port corrects (affichés à droite de la page) :

- 1. Cochez la case Va être expédié
- 2. Cliquez sur Valider les modifications
- 3. La carte du client est alors débitée. Une fois le paiement reçu, l'icône **Bordereau de livraison** apparaît.
- 4. Cliquez sur cette icône pour accéder à l'adresse postale du client et envoyer le livre.
- 5. **Enregistrez le numéro de suivi** dans la fiche de commande si vous en avez un. Cela empêchera qu'un remboursement soit effectué de manière automatique si le livre a du retard.

Si une augmentation des frais de port est nécessaire :

- 1. Cochez la case Frais de port supplémentaires
- 2. Cliquez sur Valider les modifications
- 3. Saisissez le montant à facturer en supplément puis confirmez

Le client est informé de votre demande par e-mail. Il dispose alors de 4 jours pour donner son accord ou refuser le supplément sur notre site. Sa réponse vous sera transmise par e-mail.

A réception de sa réponse, retournez sur la page de commande :

- 1. Si la vente est conclue, cochez la case Va être expédié puis Validez les modifications
- 2. Une fois le paiement reçu, l'icône **Bordereau de livraison** apparaît, vous pouvez envoyer le livre.

Si la vente ne peut aboutir (le client refuse le supplément...) , cochez la case **Rejeté** puis **Validez les modifications**. La commande sera annulée et le client informé.

Si les frais de port doivent être diminués :

- 1. Cochez la case **Réduire les frais de port**
- 2. Cliquez sur Valider les modifications
- 3. Saisissez le montant à déduire puis confirmez

Dans le cas d'une réduction, il n'est pas demandé au client de donner son accord. Vous pouvez directement valider la commande et envoyer le livre.

### Statut « Carte de crédit rejetée » :

En cas d'échec de débit, vous en êtes prévenu immédiatement par ce message. La commande est alors annulée et le livre remis en vente. Le client est averti par notre site qu'il doit renouveler sa commande.

Plus d'informations dans nos pages d'aide : <u>Traiter vos commandes</u>

# 2.2. TRAITER UNE COMMANDE PAYEE PAR UN AUTRE MODE DE PAIEMENT : REGLEMENT PRIS EN CHARGE PAR LE VENDEUR

Remarque : Les commandes doivent être traitées dans un délai de 4 jours. Passé ce délai, elles sont automatiquement validées.

- 1. Si le livre est disponible, sélectionnez le statut Disponibilité confirmée
- 2. Cliquez sur Validez les modifications
- 3. Contactez le client afin de régler les modalités de paiement et d'envoi
- 4. Cliquez sur l'icône Bordereau de livraison afin d'accéder à l'adresse postale du client
- 5. Une fois le paiement reçu, vous pouvez envoyer le livre.

Ajustement des frais de port : Il n'est pas nécessaire de nous informer de changements à ce niveau, vous pouvez directement en discuter avec le client.

Une fois le règlement reçu (ou selon l'accord passé avec le client), vous pouvez utiliser les coordonnées postales présentes dans le **Bordereau de livraison** pour envoyer le livre.

### 2.3. ANNULER OU REMBOURSER UNE COMMANDE DÉJÀ TRAITEE

Vous pouvez annuler ou rembourser une commande jusqu'à 90 jours après son traitement : en cas d'annulation, de retour, de livre égaré...

- 1. Accédez à votre Espace Membre : sur <u>www.abebooks.com</u>, cliquez sur **My Account**
- 2. Cliquez sur le lien **Traiter vos commandes**
- 3. Recherchez la commande à l'aide de son numéro
- 4. Cliquez sur le lien **Demander un remboursement** du livre concerné
- 5. Choisissez la **raison du retour** et entrez un **commentaire** celui-ci sera envoyé à l'acheteur
- 6. Validez et confirmez

Pour les commandes payées par carte de crédit, AbeBooks se charge du remboursement. La commission et les frais de gestion vous seront crédités sous forme d'avoir.

Pour les autres modes de paiement, nous vous invitons à convenir avec le client des modalités de remboursement. De même, la commission vous sera remboursée sous forme d'avoir.

*Plus d'informations dans nos pages d'aide : Retours, remboursements et annulations > <u>Rembourser un client</u>* 

# 3. GERER VOTRE CATALOGUE ET VOS IMAGES

### 3.1. PLACER DES LIVRES EN LIGNE

Vous avez choisi l'option de saisie en ligne. A partir de votre Espace Membre, cliquez sur le lien **[Gérer votre catalogue et vos images]**, disponible dans la section « Vos livres ».

A l'aide du lien **[Ajouter un livre]**, accédez au formulaire qui vous permettra de saisir vos fiches :

| Ajouter un livre        |                                                     | *                                                                                                    | - indique les champs obligatoires                                   |
|-------------------------|-----------------------------------------------------|----------------------------------------------------------------------------------------------------|---------------------------------------------------------------------|
|                         | Quantité 📋 🔽 🛛 Quantité illimitée 🚺                 |                                                                                                    |                                                                     |
| Votre nº de ré          | éférence :                                          | Reliure :                                                                                                    | Toutes reliures                                                     |
|                         | ISBN :                                              | * État :                                                                                                    | Tous les états                                                      |
|                         | Auteur :                                            | Jaquette :                                                                                                    | Tous états de jaquette 💌                                            |
| <                       | * Titre :                                           | > Édition :                                                                                                    | Toutes éditions 💌                                                   |
|                         | Éditeur :                                           | Signature :                                                                                                    | Toutes signatures 💌                                                 |
| Année de pul            | blication :                                         | Rubrique :<br>Vous pouvez associer jusqu'à<br>3 rubriques. Pour ce faire,<br>maintenez enfoncée la touche<br>[Ctrl] de votre clavier. | Pas de rubrique 💌                                                   |
| Enregistrez<br>la fiche | du livre : 0.00 Min. \$1.00)                        | i Nouvelle rubrique :<br>Rubriques associées :                                                                                        |                                                                     |
|                         | (max, 4000 caractères)<br>Ajouter Ajouter et copier | Les c<br>peuv<br>d'info<br>détai                                                                                                    | hamps obligatoires<br>ent être complétés<br>ormations plus<br>llées |

### **3.2. SUPPRIMER LES LIVRES INDISPONIBLES**

Les livres vendus sur AbeBooks sont automatiquement supprimés de notre base de données. Il n'y a donc aucune manipulation particulière à faire pour les retirer de notre site.

En revanche, les livres vendus en magasin ou sur d'autres sites doivent impérativement être rapidement supprimés de nos sites, pour éviter qu'ils ne soient commandés par d'autres clients.

Dans la section « Vos livres » de votre Espace Membre, cliquez sur [Gérer votre catalogue et vos images] :

|                                                                                                    | Recherchez                             |         |
|----------------------------------------------------------------------------------------------------|----------------------------------------|---------|
| Catalogue par numéro de référence (max, 100 - Séparez les numéros de référence de<br>saut de ligne.)                                                                                                    | les livres à<br>supprimer              | oar un  |
| <ul> <li>Nº do référence Abebooks</li> <li>Vos n° de référence</li> <li>OU</li> <li>C Afficher les livres dont le n° de référence commence par les chiffres suivants</li> <li>C Afficher tous les livres dont le n° de référence contient les chiffres suivants</li> </ul> | grâce à leur<br>numéro de<br>référence |         |
|                                                                                                    |                                        | flicher |

A partir de la liste des résultats, faites les suppressions nécessaires :

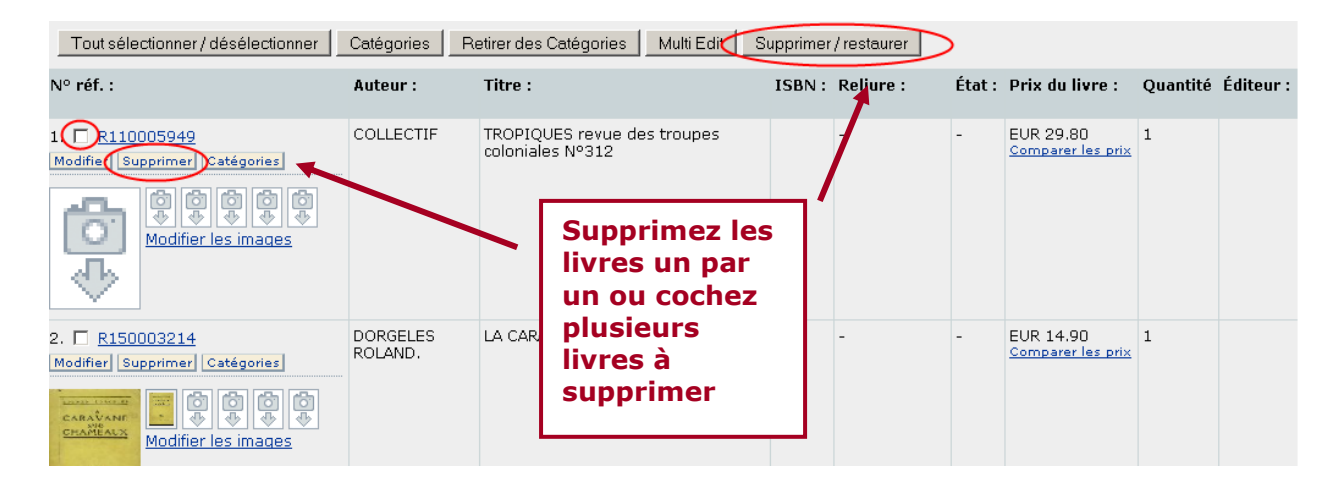

Les livres récemment supprimés sont enregistrés et peuvent être restaurés en cliquant simplement sur le lien correspondant.

Plus d'informations dans nos pages d'aide :

Mettre vos livres en ligne et faire vos mises à jour > Mettre à jour votre catalogue sur AbeBooks > <u>Saisie en ligne, à partir de votre Espace Membre</u>

### **3.3. AJOUTER DES IMAGES**

### <u>Ajout livre par livre :</u>

- 1. Cliquez sur Gérer votre catalogue et vos images
- 2. Recherchez le ou les livre(s) souhaités puis cliquez sur Afficher
- 3. Cliquez sur Modifier les images
- 4. Utilisez le bouton Parcourir pour sélectionner vos images
- 5. Cliquez sur Envoyer

*Plus d'informations dans nos pages d'aide : Mettre vos livres en ligne et faire vos mises à jour > <u>Télécharger des images</u>* 

### 4. VOS PAIEMENTS ET FACTURES

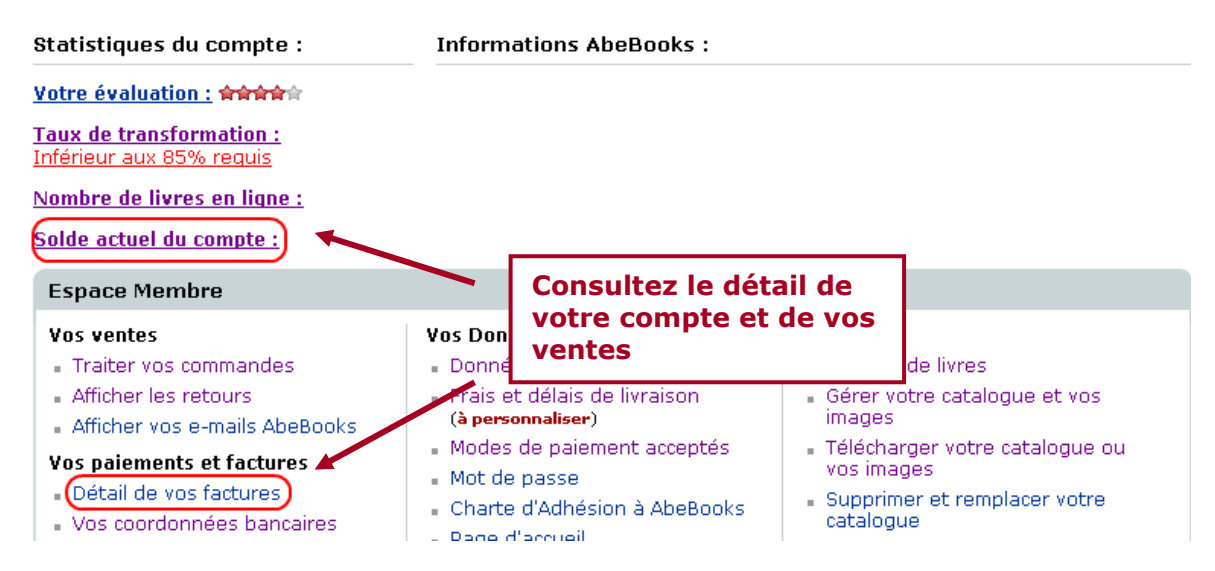

Tous les vendredis, vos commandes de la semaine sont comptabilisées et visibles à partir de votre Espace Membre.

Cliquer sur **Solde actuel du compte** pour voir la semaine en cours, ou sur **Détail de votre facture** pour accéder à votre dernière facture :

- Pour retrouver une facture antérieure, indiquez le mois souhaité et cliquez sur Afficher
- Pour un aperçu semaine par semaine reprenant le détail de vos paiements, cliquez sur Détail hebdomadaire de la facture
- Pour un détail des commissions et des frais de gestion éventuels sur chaque vente, dès le vendredi, où elles sont comptabilisées, cliquez sur Détail des ventes

Plus d'informations dans nos pages d'aide : Paiements et factures AbeBooks > <u>Vos paiements : Accéder au détail des ventes par semaine</u>

## 5. VERIFIER VOTRE EVALUATION

Votre évaluation, affichée aux clients sous forme d'étoiles, reflète le nombre de commandes honorées par opposition aux commandes annulées ou remboursées. Cela correspond à votre « taux de transformation ».

Pour consulter le détail de votre évaluation, cliquez sur le lien Taux de transformation :

| Statistiques du compte :                                 | Informations AbeBooks :      |                                                  |  |  |
|----------------------------------------------------------|------------------------------|--------------------------------------------------|--|--|
| <u>Votre évaluation : 🚔 🚔 🛉 </u>                         |                              |                                                  |  |  |
| Taux de transformation : 99%<br>Supérieur aux 85% requis |                              |                                                  |  |  |
| Nombre de livres en ligne :                              |                              |                                                  |  |  |
| <u>Solde actuel du compte :</u>                          |                              |                                                  |  |  |
| Espace Membre                                            |                              |                                                  |  |  |
| Vos tâches en attente :                                  |                              |                                                  |  |  |
| > Commande(s) à traiter : 5                              | Livres sans images : 305     |                                                  |  |  |
|                                                          |                              |                                                  |  |  |
| Vos ventes                                               | Vos Données personnelles     | Vos livres                                       |  |  |
| Traiter vos commandes                                    | Données personnelles         | Nombre de livres                                 |  |  |
| <ul> <li>Afficher les retours</li> </ul>                 | Frais et délais de livraison | <ul> <li>Gérer votre catalogue et vos</li> </ul> |  |  |
| Afficher vos e-mails AbeBooks                            | (Ajustés le 18/11/09)        | images                                           |  |  |

Vous pourrez alors voir le nombre de commandes expédiées, annulées ou retournées et accéder au détail de chaque vente.

AbeBooks demande à ses partenaires d'assurer un taux de transformation supérieur à 85%. Si ce seuil n'est pas atteint, un message d'alerte s'affichera dans votre compte. En cliquant sur cette alerte, vous pourrez trouver des conseils utiles pour résoudre le problème.

Plus d'informations dans nos pages d'aide : <u>Evaluation vendeur</u>

# 6. AUTRES FONCTIONS UTILES

Afficher vos e-mails AbeBooks : pour retrouver vos email récents et vous assurer de répondre dans un délai de 2 jours ouvrés à toutes les demandes de clients.

**Mettre votre compte en vacances** : pour désactiver votre compte en cas d'absence de plus de 3 jours et éviter que des commandes n'arrivent quand vous ne pouvez pas les traiter.

**Modifier votre page d'accueil** : pour personnaliser votre page d'accueil vendeur et en faire votre vitrine personnelles. N'hésitez pas à communiquer son adresse URL à vos clients !

**Besoin d'aide ?** : pour trouver rapidement nos pages d'aide, notre blog vendeurs et contacter notre équipe en cas de problème.

Service Clientèle d'AbeBooks AbeBooks Europe GmbH

Ronsdorfer Str. 77a 40233 Düsseldorf Allemagne Tél. : 0049 (0)211-711-7069-22 Fax : 0049 (0)211-711-7069-19